### **Table of Contents**

| Before you set up the Hardware                                     | 2  |
|--------------------------------------------------------------------|----|
| Install the Access Point Utility                                   | 2  |
| Hardware Installation                                              | 3  |
| Product Kit                                                        | 3  |
| System Requirements                                                | 3  |
| Mechanical Description                                             | 3  |
| Site Selection                                                     | 4  |
| Installation Instructions                                          | 4  |
| Connecting to your Wireless ISP                                    | 5  |
| When do I use the IP Router mode vs. the Bridge mode?              | 6  |
| Bridging two network sections                                      | 7  |
| Connecting your network to the Internet                            | 8  |
| When do I use the IP Router mode vs. the Bridge mode?              | 9  |
| From here there are two possible routes to choose, DHCP or Manual. | 9  |
| Using the Tranzeo Access Point's Built In DHCP Server:             | 11 |
| To manage the Tranzeo Access Point from inside your network        | 12 |
| To remotely manage the Tranzeo Access Point                        | 12 |
| Using the Built-in Web Management                                  | 12 |
| Web Management Options                                             | 12 |
| To assign a static IP in Windows 98                                | 13 |
| To assign a static IP in Windows 2000:                             | 14 |
| To assign a static IP in Windows XP:                               | 15 |

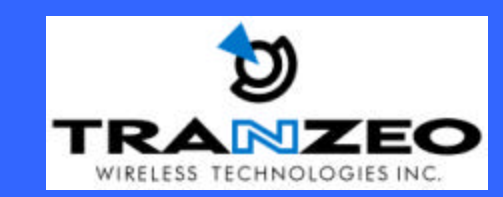

Unit 13 – 11720 Stewart Crescent, Maple Ridge, B.C. Canada V2X 9E7 Phone (604) 460-6002 Fax (604) 460-6005 www.tranzeo.com Page 1 of 15

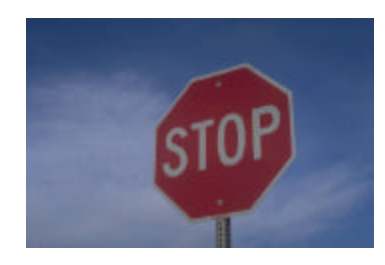

### **BEFORE YOU SET UP THE HARDWARE**

Before you jump in and start setting up the radios, take a moment to follow these pre-install steps

### **Install the Access Point Utility**

- 1. Insert the CD into your CD ROM Drive
- 2. Double Click onto My Computer on your Desktop
- 3. Double Click on your CD ROM
- 4. Double click onto the Folder called *Access Point Utility*.
- 5. Double click onto the folder called v1.40.1
- 6. Double click Setup.exe
- 7. The Install program will start.
- 8. Click Next to the welcome screen
- 9. Enter your Name and Company Name when prompted and click next
- 10. Click Next to select the standard Install Location
- 11. Click Next to select the standard Start Menu Location
- 12. Click Next to confirm settings
- 13. The program will now install.
- 14. When complete, a new group will created in your Start Menu called Tranzeo Tr series Utility

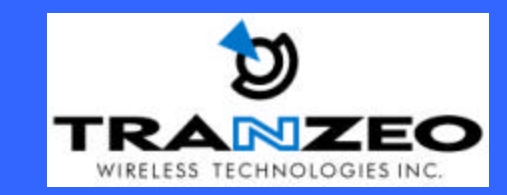

Unit 13 – 11720 Stewart Crescent, Maple Ridge, B.C. Canada V2X 9E7 Phone (604) 460-6002 Fax (604) 460-6005 www.tranzeo.com Page 2 of 15

### HARDWARE INSTALLATION

#### **Product Kit**

| Before installation, make sure that you have the following items: |     |
|-------------------------------------------------------------------|-----|
| The TR Wireless LAN Access Point                                  | x 1 |
| DC Power Adapter                                                  | x 1 |
| Product CD                                                        | x 1 |
|                                                                   |     |

If any of the above items were not included or damaged, please contact your local dealer for support.

#### **System Requirements**

Installation of the 11Mbps Wireless LAN Access Point requires:

- 1. An AC power outlet (100~240V, 50~60Hz), which supplies the power for the Access Point.
- 2. A 10/100 Base-T (UTP) Ethernet cable drop.
- 3. Antenna with N-Male connector

#### **Mechanical Description**

The following table provides an overview of each LED activity:

| LED Definition | Activity                    | Description                           |  |
|----------------|-----------------------------|---------------------------------------|--|
| PWR            | Continuous Green            | Power Enabled                         |  |
| Link           | Continuous Green            | When on, linked to at least one unit. |  |
| AP             | Continuous Green            | Ready. On when in AP mode.            |  |
| ТХ             | Flashing Green              | Flashes when there is TX activity     |  |
| RX             | RX Flashing Green Flashes v |                                       |  |

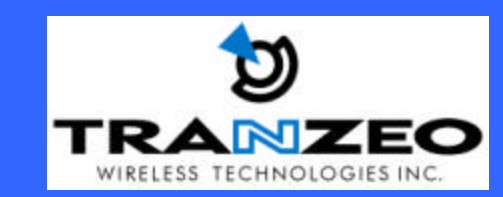

Unit 13 – 11720 Stewart Crescent, Maple Ridge, B.C. Canada V2X 9E7 Phone (604) 460-6002 Fax (604) 460-6005 www.tranzeo.com Page 3 of 15

#### Site Selection

Before installation, determine the TR Units location. Proper placement of the unit is critical to ensure optimum radio range and performance. Typically, the best location to place your Access Point at your site is the center of your wireless coverage area. Try to place your mobile stations within the line of sight. Obstructions may impede performance of the unit.

Access Point Placement You can place the Access Point on a flat surface such as a table or cabinet, or mount the unit on a vertical surface like a wall.

### **Installation Instructions**

**Connect the Ethernet Cable** The 11Mbps Wireless LAN Access Point supports 10/100M Ethernet connection. Attach your UTP Ethernet cable to the RJ-45 connector on the Access Point. Then connect the other end of the RJ-45 cable to a hub or a station. Please be aware that, use the MDI port to connect the Access Point to a hub. Otherwise, please use the MDI-X port to connect the Access Point to a computer/station.

**Connect the Power Cable** Connect the power adapter to the power jack on the Access Point, and plug the other end of the power into an electrical outlet. The Access Point will be powered on and the power light will be solid green.

**NOTE:** ONLY use the power adapter supplied with the Access Point. Otherwise, the product may be damaged.

#### -Optional-

**RS-232** (serial) Connection: The RS-232 port configuration is provided for advanced users to manage the Access Point. You may use any terminal emulation program with a RS-232 (serial) connection (e.g., Telix, ProCOMM, Windows 95/98/NT/ME/2000's HyperTerminal) to configure the Access Point.

1. Attach the 9-pin or 25-pin connector of the RS-232 *NULL-MODEM* cable to the COM port on your computer.

- 2. Connect the other end of the RS-232 cable to the RS-232 port on your Access Point.
- 3. From the **Start** menu, select **Program Files** and open the Terminal program.
- 4. Assign a name for the connection.
- 5. Select the Com port and click **OK**.
- 6. Set the port settings to 57600 bps, 8 data bits, no parity, no flow control. Click OK.
- 7. The Access Point console screen appears when the connection has been established

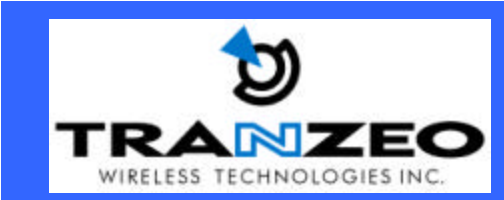

Unit 13 – 11720 Stewart Crescent, Maple Ridge, B.C. Canada V2X 9E7 Phone (604) 460-6002 Fax (604) 460-6005 www.tranzeo.com Page 4 of 15

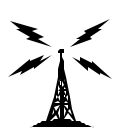

### **CONNECTING TO YOUR WIRELESS ISP**

Wireless ISP's use Access Points (AP) to provide you with Internet service. This allows them to send the "Internet" to you wirelessly. The AP talks to Station Adapters and visas versa.

- 1. Plug the Ethernet Cable of your Cable, DSL, or other type of Internet service into the uplink port of your hub.
- 2. From the Hub plug one line into the Ethernet adapter on your computer.
- 3. Plug a crosspatch cable into the Port marked PC on the DC injector.
- 4. Plug the Ethernet Cable from your Tranzeo Access Point into the port marked CPE on the DC injector.
- 5. Plug the DC power supply into the DC Injector.
- 6. Install the Access Point Utility from the CD.
- 7. Execute the utility and double click on the icon of the Tranzeo Access Point. When prompted, enter the Password. The default password is "default".
- 8. Click the **Configuration** tab and then onto the **General** tab. Name the Access Point so you can easily identify the unit.

| Information | Statistics | Configuration | Upgrade      | Access Control |
|-------------|------------|---------------|--------------|----------------|
| General     | IEEES02.1  | Administrati  | an   IP Adda | as WEP         |
| AP          | None :     |               |              |                |
| Te          | st.        |               |              | - 8            |

9. Click on the IEEE802.11 tab and use the drop down menu to set the Radio Mode to Wireless LAN Access Point (AP)

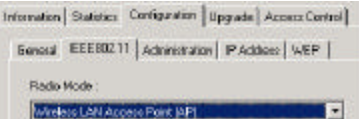

10. Set the **ESSID** by typing in an ID. Your Wireless ISP should provide you with the correct value for this setting.

ESSID : test1

If you need to pass a Public IP skip to step 16.

- 11. Click the IP Address tab and set the TCP/IP Mode to Bridge-Only.
- 12. Click the **DHCP Status** Radio Button to receive an address via a **DHCP server** or select **Manual** to manually assign an IP address.

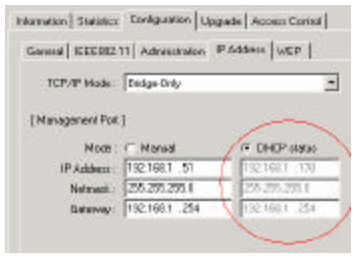

- 13. Click Apply and then click OK to reset.
- 14. Reboot your PC.
- 15. Start your web browser. You should now be able to access the Internet.

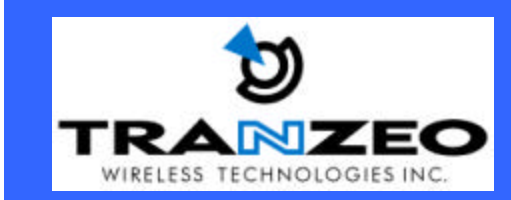

### When do I use the IP Router mode vs. the Bridge mode?

Using the table below, determine which features you need. Some options are not supported directly by the Station Adaptor and therefore an external Router such as the Tranzeo BIG PS/4 may be required.

| Mode                              | Use<br>Radio's<br>DHCP<br>Server | Use<br>Upstream<br>DHCP<br>Server | Use<br>Radio's<br>NAT | Use<br>Radio's<br>PPPOE | Access<br>to VPN | Static<br>Public<br>IP's on<br>Multiple<br>Units | Mixed<br>Public<br>and<br>Private<br>IP's | Firewall<br>Protection |
|-----------------------------------|----------------------------------|-----------------------------------|-----------------------|-------------------------|------------------|--------------------------------------------------|-------------------------------------------|------------------------|
| Router Only                       |                                  | $\mathbf{X}$                      |                       |                         |                  | X                                                | X                                         | X                      |
| Bridge Only                       | X                                |                                   | X                     | X                       |                  |                                                  |                                           | X                      |
| Bridge with<br>External<br>Router | X                                | ✓**                               | X                     | X                       | ✓ <sup>**</sup>  | ✓**                                              | ✓**                                       | ✓**                    |

Notes: \*If using Public IPs on both the LAN and the Wan Interface. \*\*Feature only available if supported by Router.

- To share the connection using the Bridge Only Mode you are now finished.
- To share the connection using the Bridge with External Router Mode plug the cable from the DC Injector marked "PC" into the WAN port of the router. Depending on the router, a cross over cable may be needed. Follow the instruction that came with your router for setting it up.
- To share the connection using the Router Mode you need to do the following additional steps:
- 1. Click the **IP Address** tab and set the **TCP/IP Mode** to **IP Router** using the drop down menu.

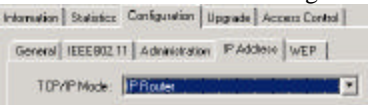

- 2. Select the WAN on WLA option.
- 3. Click the Setup button above the **WAN on ETH** radio button.
- 4. Set the option to **Obtain DHCP** if your ISP uses DCHP; otherwise enter in the values your ISP gave you.

Obtain : 🔿 Manual 🛛 🕥 DHCP

 Check the NAT (IP Sharing) through this portbox. Note: Turn off NAT if you need to allow access to a VPN or other application that needs a public IP. The sub-net mask needs to be set correctly to allow the routing to occur.

| $\overline{\mathbf{v}}$ | NAT(IP | Sharing) | through | this port |
|-------------------------|--------|----------|---------|-----------|
|-------------------------|--------|----------|---------|-----------|

- 6. Turn off **PPPoE** by clicking the **No** radio button.
  - Enable PPPoE : C Yes C No
- 7. Click the **Close** button to exit.
- 8. Click the LAN on Eth's setup button and set the range of IP's that you want to have given out to by this Access Point. For more information see Using TheTranzeo Wireless Built-In DHCP Server

| S                  | pecify Manually |  |
|--------------------|-----------------|--|
| IP Address Start : | 192.168.2 .10   |  |
| IP Address End :   | 192.168.2 .200  |  |

- 9. Click **Apply** and then click **OK** to reset.
- 10. Reboot your PC.
- 11. Start your web browser. You should now be able to access the Internet.

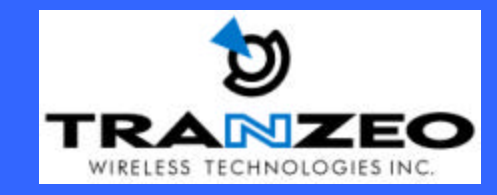

Unit 13 – 11720 Stewart Crescent, Maple Ridge, B.C. Canada V2X 9E7 Phone (604) 460-6002 Fax (604) 460-6005 www.tranzeo.com Page 6 of 15

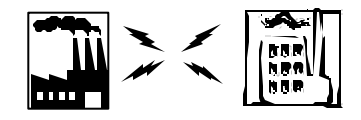

#### **BRIDGING TWO NETWORK SECTIONS**

Bridging allows two Tranzeo Access Points to connect two separate areas to the same network. In this mode, the AP's operate as a data connection only. Both Access Points must be Tranzeo Products.

- 1. Plug the Ethernet Cable of your Cable, DSL, or other type of Internet service into the uplink port of your hub.
- 2. From the Hub plug one line into the Ethernet adapter on your computer.
- 3. Plug a crosspatch cable into the Port marked PC on the DC injector.
- 4. Plug the Ethernet Cable from your Tranzeo Access Point into the port marked CPE on the DC injector.
- 5. Plug the DC power supply into the DC Injector.
- 6. Install the Access Point Utility. See How to Install the Access Point Utility for instructions.
- 7. Execute the utility and double click on the icon of the Tranzeo Access Point.
- 8. Enter the Password. The default password is "default".
- 9. From the Configuration Tab select the General tab. Name the Access Point so you can easily identify the unit.
- 10. Click the IEEE802.11 tab and use the drop down menu to set the Radio Mode to Inter-Building with Repeating PxP

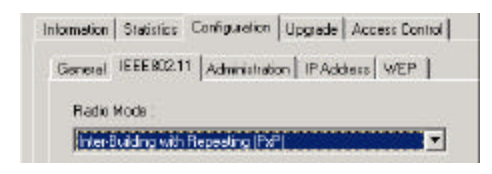

11. Set the Channel for your Tranzeo Access Point Ensure both Tranzeo Access Point are set to the same channel.

Channel: CH01 2412MHz

- 12. Click Apply. Click OK for reset.
- 13. Repeat for the other Tranzeo Access Point's.

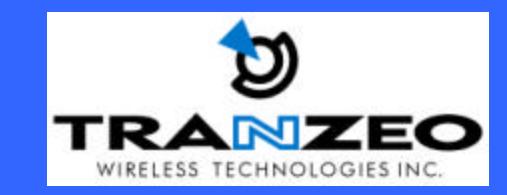

Unit 13 – 11720 Stewart Crescent, Maple Ridge, B.C. Canada V2X 9E7 Phone (604) 460-6002 Fax (604) 460-6005 www.tranzeo.com Page 7 of 15

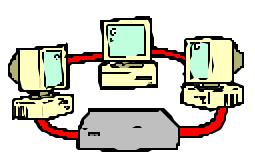

#### **CONNECTING YOUR NETWORK TO THE INTERNET**

IP Routing allows for multiple computers to share a connection. This means that you can have multiple computers using 1 CPE to gain access to your network. You set the CPE to assign IP addresses within a specified range (e.g. 192.168.1.10 to 192.168.1.200). By setting the CPE to Station Adapter Mode the us date to and form on Access Paint.

unit is able to send and receive data to and from an Access Point.

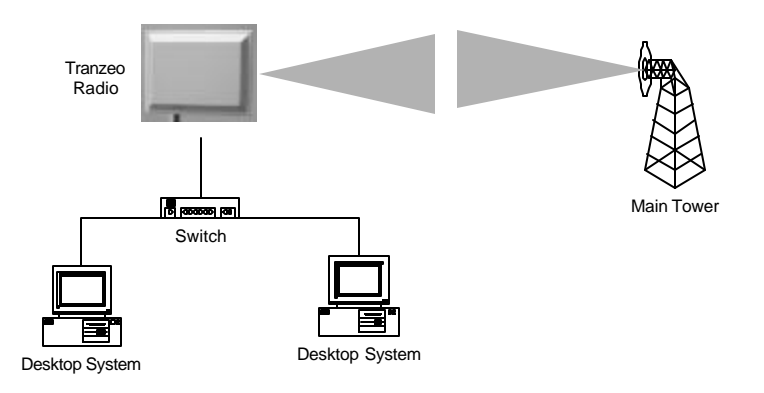

- 1. Plug the Ethernet Cable of your Cable, DSL, or other type of Internet service into the uplink port of your hub.
- 2. From the Hub plug one line into the Ethernet adapter on your computer.
- 3. Plug a crosspatch cable into the Port marked PC on the DC injector.
- 4. Plug the Ethernet Cable from your Tranzeo Access Point into the port marked CPE on the DC injector.
- 5. Plug the DC power supply into the DC Injector.
- 6. Install the Access Point Utility. See How to Install the Access Point Utility for instruction.
- 7. Execute the utility and double click on the icon of the Tranzeo Access Point.
- 8. Enter the Password. The default password is "default".
- 9. From the Configuration Tab select the General tab. Name the Access Point so you can easily identify the unit.
- 10. Click the IEEE802.11 tab and use the drop down menu to set the Radio Mode to Station Adapter Infrastructure (SAI).

| C AP                   | tego.                 |                |
|------------------------|-----------------------|----------------|
| normation Datestop D   | infiguration Upgrade  | Access Control |
| Gerenal IEEE802.11     | Administration IP Ads | wEP            |
| Radio Node :           |                       |                |
| Station Adapter - Info | structure (SAI)       |                |
| ESSID                  | My Network            |                |
| Channel:               |                       | *              |
| RTS Theohold           | 2432                  |                |
| Frag Thieshold:        | 2346                  |                |
| TKRate:                | Fully Auto            | -              |
|                        |                       |                |
|                        |                       |                |

- 11. Enter the ESSID of the AP that you wish to connect to. It MUST be the same as the AP that you wish to connect to.
- 12. Hit Apply. Click OK to reset.

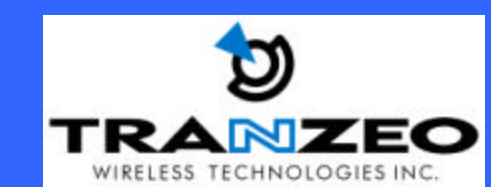

### When do I use the IP Router mode vs. the Bridge mode?

Using the table below, determine which features you need. Some options are not supported directly by the Station Adaptor and therefore an external Router such as the Tranzeo BIG PS/4 may be required.

| Mode                              | Use<br>Radio's<br>DHCP<br>Server | Use<br>Upstream<br>DHCP<br>Server | Use<br>Radio's<br>NAT | Use<br>Radio's<br>PPPOE | Access<br>to VPN | Static<br>Public<br>IP's on<br>Multiple<br>Units | Mixed<br>Public<br>and<br>Private<br>IP's | Firewall<br>Protection |
|-----------------------------------|----------------------------------|-----------------------------------|-----------------------|-------------------------|------------------|--------------------------------------------------|-------------------------------------------|------------------------|
| Router Only                       |                                  | X                                 |                       | $\checkmark$            |                  | X                                                | X                                         | X                      |
| Bridge Only                       | X                                |                                   | X                     | X                       |                  |                                                  | $\checkmark$                              | X                      |
| Bridge with<br>External<br>Router | ×                                | <b>√</b> **                       | ×                     | X                       | ✓**              | ⊻**                                              | ⊻**                                       | ⊻**                    |

Notes: \*If using Public IPs on both the LAN and the Wan Interface. \*\*Feature only available if supported by Router.

- To share the connection using the Bridge Only Mode you are now finished.
- To share the connection using the Bridge with External Router Mode plug the cable from the DC Injector marked "PC" into the WAN port of the router. Depending on the router, a cross over cable may be needed. Follow the instruction that came with your router for setting it up.
- To share the connection using the Router Mode you need to do the following additional steps:
- 13. For privacy on the network and/or sharing the connection for multiple computers you need to do the following: (Fig 9)
- 14. Click the IP Address tab and change the TCP/IP Mode from Bridge-Only to IP Router.
- 15. Select **WAN on the WLA** (Wide Area Network on Wireless LAN) radio button.

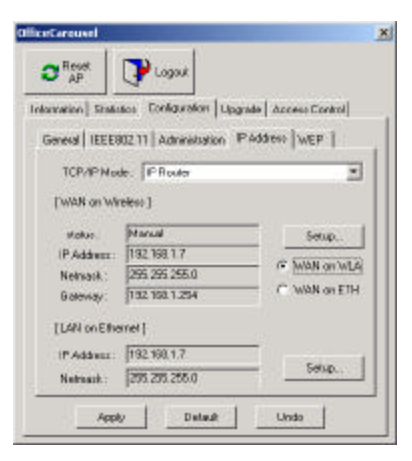

From here there are two possible routes to choose, DHCP or Manual.

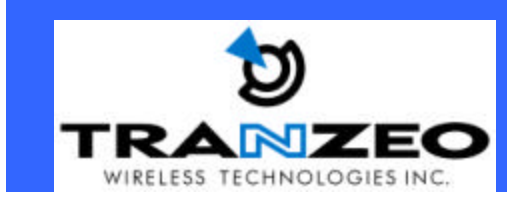

#### If You Use a DHCP Server

16. Click the DHCP Status Radio Button to receive an address via a DHCP server

| ierenal   IEEEB02                                     | 11 Administration IF                                                    | Address WEP                                         |
|-------------------------------------------------------|-------------------------------------------------------------------------|-----------------------------------------------------|
| TCP/IPNode:                                           | Bridge Only                                                             |                                                     |
|                                                       |                                                                         |                                                     |
| Nanagement Pot                                        | 4                                                                       |                                                     |
| Management Pot<br>Mode :                              | (<br>C Manual                                                           | G DHEP status                                       |
| Nanagement Pot<br>Mode :<br>IP Address                | C Manual<br>192.1681.51                                                 | C DHEP status                                       |
| Nanagement Pot<br>Moda :<br>IP Addsezz :<br>Netmask : | <ul> <li>Manual</li> <li>192,168,1,51</li> <li>295,255,255,0</li> </ul> | (* DHEP statue<br>152,168 (1 170)<br>255,255,255 () |

- 17. If you do not wish to have the built in DHCP Server issue addresses, click on the Setup Button above the WAN on WLA and WAN on ETH (Wide Area Network on Ethernet) radio buttons.
- 18. Uncheck the box labeled "Enable DHCP Server (wireless LAN)"

| PAdden:<br>Netrask    | 762 168.7 1<br>395 395 395 396.0 | -                |
|-----------------------|----------------------------------|------------------|
| UHOP Simp             |                                  |                  |
| Endale DHIDP server ( | sinker 1993                      |                  |
|                       | Specify Maxually                 | Using DHCP Wated |
| P"Ackings Shet        | 152168.7 180                     | 1                |
| IF Addent End         | 192 168 7 .280                   |                  |
| Norwart :             | # 25125251                       | C 283.285.285.0  |
| Galavar .             | F 1921687254                     | C 1221661-7      |
| Princy CNS Server     | 0.0.0.0                          | 202.101.101.4    |
| Geoorday DNS Server   | F 0.1.0.0                        | C 207.181.101.5  |
| Panay/u/NG Server :   |                                  | C 0.0.0          |
| Second/WINS Serves    | 0.0.0.0                          | C 0.0.0.0        |

19. Click Apply and then click OK to reset

If You Use Static IP Addresses:

20. Click on the Setup Button above the WAN on WLA and WAN on ETH (Wide Area Network on Ethernet) radio buttons.

| F Navad        | C THOP                                                                                                    |
|----------------|----------------------------------------------------------------------------------------------------|
| 1921682.1      | 1921881                                                                                                    |
| 2652552560     | 288,295,298.0                                                                                                    |
| 1921032.254    | 1921031-254                                                                                                    |
|                | fistave Fislans                                                                                                    |
| ghittie poin   |                                                                                                    |
|                |                                                                                                    |
| CYn            | (F No                                                                                                    |
| 2.01           |                                                                                                    |
| and a          |                                                                                                    |
| Cenand         | Mos. Ide Tine 20 min                                                                                                    |
|                |                                                                                                    |
| PPPoE resident | closed                                                                                                    |
| 0111           |                                                                                                    |
| 0.3.8.0        |                                                                                                    |
| 1111           |                                                                                                    |
| Convest        | Discouned                                                                                                    |
|                | Name     Name     Name |

- 21. Set the **Obtain** radio buttons to **Manual** and enter the Public IP Address (for management purposes e.g. telnet, pinging etc...), net mask, and gateway.
- 22. Check the NAT (IP Sharing) through this port box. (Fig 10 a)
- 23. Turn off **PPPoE** by clicking the **no** radio button. Close the window by hitting the **Close** button.
- 24. Click the LAN on Ethernet setup button.
- 25. Enter the Private IP Address into the box marked IP Address.

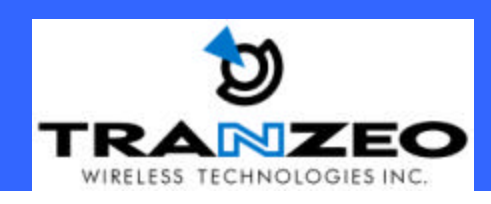

Unit 13 – 11720 Stewart Crescent, Maple Ridge, B.C. Canada V2X 9E7 Phone (604) 460-6002 Fax (604) 460-6005 www.tranzeo.com Page 10 of 15

*Note:* Ensure that the subnets are the same in the IP Address and the Range of IP's that you wish to have given out (the third numbers in the IP Address are the same).

- 26. If you do not wish to have the built in DHCP Server issue addresses, click on the **Setup** Button above the **WAN on WLA** and **WAN on ETH** (Wide Area Network on Ethernet) radio buttons.
- 27. Uncheck the box labeled Enable DHCP Server (wireless LAN)

If you wish to have the Tranzeo Wireless Access Point's built in DHCP server issue IP Address on the LAN side follow the steps below, otherwise your Access Point setup is complete.

For instructions on how to set up a static IP on Windows Clients, see Page 16.

### Using the Tranzeo Access Point's Built In DHCP Server:

- 28. Check the DHCP radio button
- 29. Set the range of IP's that you want to have given out to the multiple computers that can be connected to this CPE.

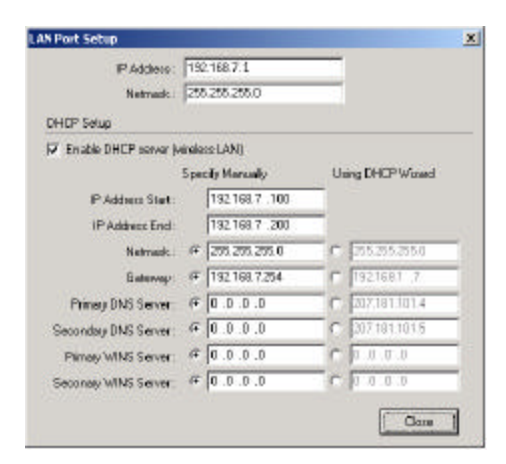

- 30. Set the Gateway to the LAN IP of this radio.
- 31. Ensure that the subnets are the same.
- 32. Enter the DNS settings into the boxes.

*If you have DHCP Client enabled on your PC the unit will send all relevant information to your radio automatically.* 33. Hit Apply.

- 34. For multiple computers do the following:
- 35. Plug another Ethernet cable into an available port on the hub and put the other end into the Ethernet card in your PC.
- 36. Check the connection by opening a web page (that isn't cached) in your browser.
- 37. Repeat steps 37.and 38 for more computers.

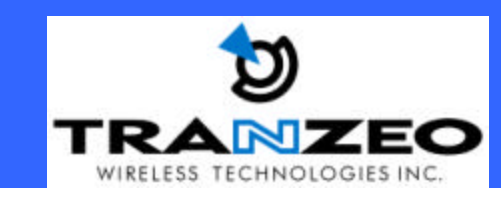

Unit 13 – 11720 Stewart Crescent, Maple Ridge, B.C. Canada V2X 9E7 Phone (604) 460-6002 Fax (604) 460-6005 www.tranzeo.com Page 11 of 15

### TO MANAGE THE TRANZEO ACCESS POINT FROM INSIDE YOUR NETWORK

To manage the Tranzeo Access Point from inside your network you will need to use the Access Points Private address to access the Web Management features.

### TO REMOTELY MANAGE THE TRANZEO ACCESS POINT

To remotely manage the Tranzeo Access Point (from an outside location) you will need to use the public IP address of the Tranzeo Access Point to access the Web Management features.

### **USING THE BUILT-IN WEB MANAGEMENT**

The built-in Web Management provides you with a user-friendly graphical user interface (web pages) to manage your Wireless Access Points. An AP with an assigned IP address (e.g. http://192.168.1.1) will allow you via web browser (e.g., Netscape Navigator 3.0 ~ 4.5 or MS Internet Explorer 4.0 or later) to monitor and configure the Wireless Access Point.

- 1. Open your web browser.
- 2. Enter the IP address of your Wireless Access Point in the Address field (for example http://192.168.1.1). You will have access to the Wireless Access Point Web Pages of the Wireless Access Point.
- 3. Click on the Neighborhood Access Point item and you will see all the other Access Points available on the network.
- 4. Enter the password to login to the Wireless Access Point. The default password is default. The main page will Load.

#### **WEB MANAGEMENT OPTIONS**

The Tranzeo Wireless Access Point main page contains three items for you to manage your Wireless Access Point.

### **Information Page**

#### General

This item displays the general information of the Wireless Access Point such as the MAC address, Frequency Domain, and Firmware Version.

#### **Statistics**

This item displays the Ethernet and wireless network traffic.

### **Configuration Page**

#### General

You may make the settings on the Wireless Access Point such as ESSID, Radio mode, channel, RTS threshold, fragment threshold and password.

#### WEP

To prevent unauthorized wireless stations from accessing data transmitted over the network, the 11Mbps Wireless LAN Access Point offers WEP (Wired Equivalency Privacy). You can set up 4 encryption keys but choose one key to encrypt your data. For detailed configuration please refer to page 19 of the TR Access Point Manual.

#### Access Control

The Access Control Table enables you to restrict wireless stations accessing the Wireless Access Points by identifying the MAC address of the wireless devices.

### TCP/IP

The Access Control Table enables you to set the Wireless Access Point act as either a bridge with DHCP client enabled, or a wireless Router with DHCP server and PPPoE enabled.

### **Upgrade Page**

Here, you can upload the newest firmware of the Wireless Access Point. You may either enter the file name in the entry field or browse the file by clicking the **Browse** button.

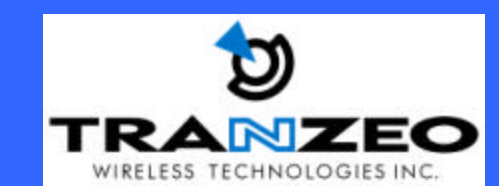

Unit 13 – 11720 Stewart Crescent, Maple Ridge, B.C. Canada V2X 9E7 Phone (604) 460-6002 Fax (604) 460-6005 www.tranzeo.com Page 12 of 15

### TO ASSIGN A STATIC IP IN WINDOWS 98

- 1. Click Start button, then Settings, then Control Panel.
- 2. Click the network icon in the list as in Figure 15.

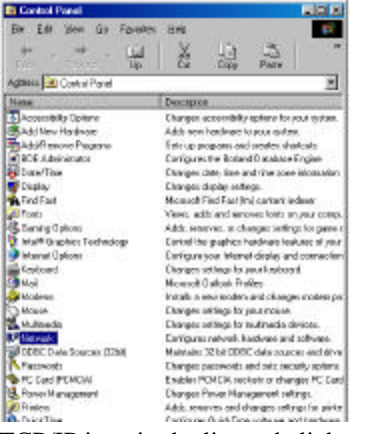

3. Select the TCP/IP icon in the list and click properties.

| ateach .                                                                                                    |                                                                                   | <b>1</b>       |
|----------------------------------------------------------------------------------------------------|-----------------------------------------------------------------------------------|----------------|
| Certoration (sawraw                                                                                                    | Ron Lacence Consol                                                                |                |
| The following pervice.                                                                                                    | companiento are installed                                                         |                |
| Cleart for Microsoft<br>DiskUp Adapter<br>PCI Fact Educater<br>TCPAP -> DiskUp<br>TCPAP -> DiskUp<br>TCPAP -> DiskUp<br>TCPAP -> DiskUp | i Nativarka<br>NIC<br>i Adapter<br>I Efformat NIC<br>wing for Microsoft Nativarka | _              |
| <u>ê</u> 44 .                                                                                                    | Renove                                                                            | Pycpeties      |
| Pinasy Network Logo                                                                                                    | n                                                                                 |                |
| Clark for Microsoft Re                                                                                                    | itvolk:                                                                           | *              |
| file and Part Shar                                                                                                    | no.                                                                               |                |
| Desception<br>TOMP to the proto<br>wide area networks                                                                                   | ol pou use la connect to th                                                       | e Informet and |
|                                                                                                    | 01                                                                                | Cancel         |

4. Click the Specify an IP Address radio button.

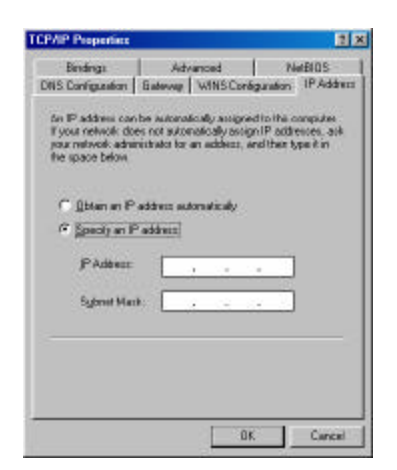

5. Enter the IP address and the Subnet mask.

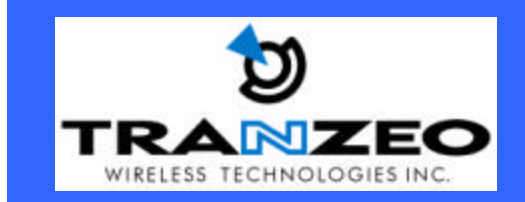

- 6.
- 7. Click the Gateway tab

| PAIP Properties                                               |                                                                 | 2                                           |
|---------------------------------------------------------------|-----------------------------------------------------------------|---------------------------------------------|
| Bindings<br>ONS Configuration                                 | Advancest<br>Gaterway   WINS Conf                               | NetBDS<br>igwefon   19.4ddrem               |
| The first gateway's<br>The address order<br>machines are used | n the Installed Eaterway I<br>in the lot will be the order<br>I | et will be free default<br>i in which these |
| Non salaway                                                   | i <u>e</u> do                                                   |                                             |
| Tursed Board                                                  | ••<br>                                                          |                                             |
|                                                               |                                                                 |                                             |
|                                                               | 0                                                               | Cancel                                      |

- 8. Enter the gateway and Click the Add button.
- 9. Click the DNS Configuration tab.

| CP/IP Properties                          | 2                                             |
|-------------------------------------------|-----------------------------------------------|
| Bindingi Adv<br>DNS Configuration Goteway | anced NetBIOS<br>WINS Configuration P Address |
| Clinable DNS<br>Enable DNS                |                                               |
| Bast                                      | Ogner                                         |
| ONS Server Search Dider -                 |                                               |
|                                           | <u>ě</u> dd                                   |
|                                           | decce.                                        |
| J<br>Domain Sulfie Search Order           |                                               |
| -                                         | Contra di                                     |
|                                           | These                                         |
|                                           |                                               |
| 22.4                                      | DE Eason                                      |

- 10. Click the Enable DNS Radio Button.
- 11. Enter the host and DNS server into the box and click Add.
- 12. Enter the Domain ONLY if there is one.

Unit 13 – 11720 Stewart Crescent, Maple Ridge, B.C. Canada V2X 9E7 Phone (604) 460-6002 Fax (604) 460-6005 www.tranzeo.com Page 13 of 15

### TO ASSIGN A STATIC IP IN WINDOWS 2000:

- 1. Click the Start Button, then Settings, and then select Network and Dial-up Connections.
- 2. Right click on the Network connection that will be in the window and click properties

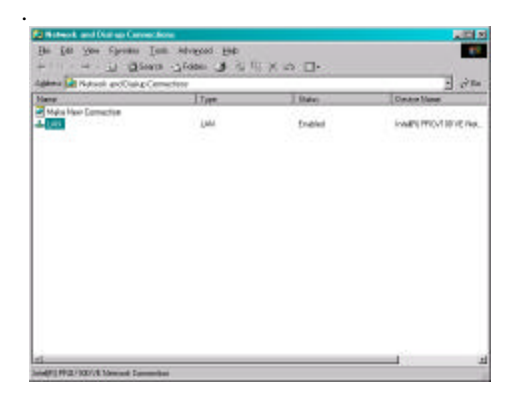

3. Select the TCP/IP icon in the list and click properties.

| Intel(R) PR0/1                                                                                                    | 00 VE Network Connec                                                                                                    | tion                |
|----------------------------------------------------------------------------------------------------|----------------------------------------------------------------------------------------------------|---------------------|
|                                                                                                    |                                                                                                    | Configue            |
| proponento obsoked                                                                                                    | t are used by this conne                                                                                                    | ction:              |
| Reand Pints                                                                                                    | a Sharing for Microsoft I                                                                                                    | Networks            |
| T NWLink Note                                                                                                    | Nas                                                                                                    |                     |
| a state of the second                                                                                                    | and the state of the second state of the second state of the secon |                     |
| A NWLink IPX/                                                                                                    | SPX/NetBIUS Competit                                                                                                    | ole Trensport Proto |
| Internet Proto                                                                                                    | col(TCP/IP)                                                                                                    | de Transport Proto  |
| o a NWLink IPX/<br>2 <b>a Internet Pioto</b><br>1                                                                                                    | cel[TCP4P]                                                                                                    | de Transport Proto  |
| ✓ 4 NWLnk IPO/<br>✓ 3 Internet Pioto<br>d<br>Install.                                                                                                    | SPS/NetBIUS Competit<br>col TCP/IP <br>Uninetal                                                                                                    | Pjopeties           |
| resciption                                                                                                    | set TOPAP                                                                                                    | Pjoperfies          |
| Internet Proto                                                                                                    | Uninstal                                                                                                    | Pjoperties          |
| Proventing and a second second s | SPANetBUS Compare<br>coll[CD/IP]                                                                                                    | Pjoperiles          |
| A NWLrk (PV)     A Intervet Proto     Install .  Description Transmission Contr vide area network actors diverse inte                                                                                                    | Uninstal Uninstal Uni | Pjopeties           |

4. Click the "Use the Following IP Address" radio button.

*Note:* For the correct setting to enter, contact your network administrator.

- a. Enter the IP address, Subnet Mask, and Default Gateway.
- b. Enter the preferred and Alternate DNS values.

| c. | Click | OK |
|----|-------|----|
|    |       |    |

| and Piotocol [TCP/IP] Pi                                                                        | operties                                                         | 21                              |
|-------------------------------------------------------------------------------------------------|------------------------------------------------------------------|---------------------------------|
| ieneral                                                                                         |                                                                  |                                 |
| You can get P retings assigne<br>the capability Otherness, yourn<br>the appropriate P cettings. | d avtereatically it your setivo<br>and to ask your retryick, ade | rk ouggeste<br>ninistration for |
| C Optimie an IP address auto                                                                    | anatically                                                       |                                 |
| @ Up the following IP adde                                                                      | 644                                                              |                                 |
| J" ació was                                                                                     | 1 A                                                              |                                 |
| Sybret niask:                                                                                   |                                                                  |                                 |
| Default gaterray                                                                                |                                                                  |                                 |
| Coperlibian and                                                                                 |                                                                  |                                 |
| C Usy the following DNS re                                                                      | rves addresses                                                   |                                 |
| Preferred DNS server:                                                                           |                                                                  | -                               |
| Alemate DNS serves                                                                              |                                                                  |                                 |
|                                                                                                 |                                                                  |                                 |
|                                                                                                 | Ē                                                                | Advasced.                       |
|                                                                                                 | 05                                                               | ] Cancel                        |

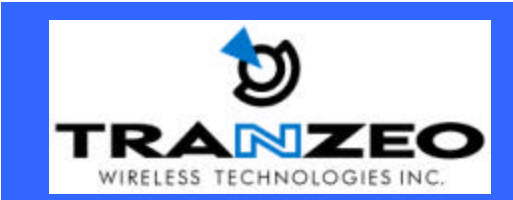

Unit 13 – 11720 Stewart Crescent, Maple Ridge, B.C. Canada V2X 9E7 Phone (604) 460-6002 Fax (604) 460-6005 www.tranzeo.com Page 14 of 15

### TO ASSIGN A STATIC IP IN WINDOWS XP:

- 1. Click the Start Button, then Control Panel.
- 2. Click the Network Connections Icon.
- 3. Double Click on your connection in the window as in Figure 23.

4. Click the Properties button.

| neral Support      |              |
|--------------------|--------------|
| Connection         |              |
| Status:            | Connected    |
| Duration:          | 00.18.51     |
| Speed              | 100.0 Mbps   |
| Signal Strangth    |              |
| Activity<br>Sert — | - 🔊 Received |
| Packete: 12,5      | 73 5,518     |
| Broperfies Disable | ]            |

5. Select TCP/IP from the list and click properties.

| 100                                                                                                    |                                                                                                    |                                                                               |
|----------------------------------------------------------------------------------------------------|----------------------------------------------------------------------------------------------------|-------------------------------------------------------------------------------|
| onnect using                                                                                                    |                                                                                                    |                                                                               |
| 📭 Intel(R)PR                                                                                                    | D/100 VE Network Co                                                                                                    | nnextion                                                                      |
|                                                                                                    |                                                                                                    | Configure.                                                                    |
| his agreeation a                                                                                                    | nes the following items                                                                                                    |                                                                               |
| the second second                                                                                                    | Address of the sector                                                                                                    |                                                                               |
| Contract in the second second seco | Manager Applements                                                                                                    |                                                                               |
| Clerk for                                                                                                    | Pieter Station for Micro                                                                                                    | out National C                                                                |
| File and                                                                                                    | Plinter Sharing for Microsoft Networks                                                                                                    | osoft Networks                                                                |
| File and                                                                                                    | Niciosoft Networks<br>Printer Sharing for Micr<br>sket Scheduler                                                                                               | osaft Networks                                                                |
| File and<br>God Pac                                                                                                    | Niclosoft Networks<br>Plinker Sharing for Micr<br>sket Scheduler<br>Pletocol (TCP/IP)                                                                          | cealt Networks                                                                |
| File and Clerk for                                                                                                    | Microsoft Networks<br>Pinter Sharing for Micro<br>Red Scheduler<br>Andscol (10PMP)                                                                             | Properties                                                                    |
| Pre-and     Pre-and     P   | Niclosoft Hetworks<br>Printer Sharing for Nicr<br>iker Scheduler<br>Protocol (TOPMP)                                                                           | osoft Networks<br>Properties                                                  |
| Fie and<br>Fie and<br>CoS Pac<br>CoS Pac<br>Install.                                                                                                    | INCODENT HERMINS<br>Printer Shering for Mior<br>Set Scheduler<br>Protocol (TOPMP)                                                                              | east Networks<br>Properties                                                   |
| File and     File and     File and     File and     File and     File and     File and     File     File     | INICIDENT Networks<br>Priver Shering for Mor-<br>sket Scheduler<br>Resocid (COPAP)                                                                             | Properties                                                                    |
| Clerit for     Cost and     Cost and      | Neccon Network<br>Pieter Sharing for Micr<br>Rede Scheduler<br>Protocol (ICPAF)<br>Control Protocol/Interne<br>evels protocol/Interne<br>intercomected network | Properties<br>Properties<br>Protocol. The default<br>des contemporation<br>ks |
| Clerit for     Cost file and     Cost file and     Cost file and     Cost file and     Install      Description      Transmission D      vade assa matry accost diverse                                                                                                    | Nickour Hervaris<br>Priver Shering for Mor-<br>sket Scheduler<br>Robusch (TCPAP)                                                                               | Pyoperfect                                                                    |

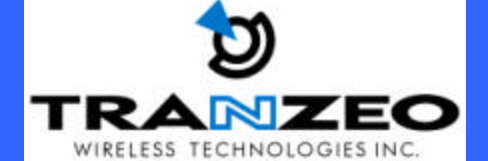

- 6. Click "Use the following IP Address" radio button. *Note: For the correct setting to enter, contact your network administrator.*
- 7. Enter the IP address, Subnet Mask, and Default Gateway.
- 8. Enter the preferred and Alternate DNS values and click OK.

| end Social part Prettings ansigned automatically if pour network support in expandedly. Otherwise, construction automatically if pour network, edwindshade appropriate Prettings Option on Producess outworksolp Option to Robinsol Prettings Predtless:  Prettings Dig the tolkning Prettings Dig the tolkning OPtis server addresses: Britened DHS server  Automate DHS server                                                                                                    | ernet Protocol (TCP/IP) Prop                                                                                    | ierties                                                          |                 |
|----------------------------------------------------------------------------------------------------|----------------------------------------------------------------------------------------------------|------------------------------------------------------------------|-----------------|
| su can pel P satings anigred adrenatically il you network napos<br>o capabily. Otherwise, portunent to ait your network administration<br>organization in P oblices outmotically<br>© Upe free following IP addinist<br>P addines:<br>Byteel nask:<br>Defoid getway:<br>Open: DFS server addresses:<br>Brifend DFS server<br>Algements DFS server<br>Algements DFS server                                                                                                    | crieval                                                                                                    |                                                                  |                 |
| Option on Ploaderss outmotically         Option bitwing Plattinist         Plattines:         Sphretinad:         Option DRS environments         Option DRS environments         Option DRS environments         Option DRS environments         Option DRS environments         Option DRS environments         Option DRS environments                                                                                                    | You can get IP settings assigned wit<br>fris capability. Otherwise, you need to<br>the appropriate IP settings. | cenalically if your network sup<br>o ask your network administra | parts<br>Mar la |
| Ouge the following Plastinist Plastines: Plastines: Sphreimads: Diffold getway: Ouge the following DMS server addresses: Brifered DMS server: Alternate DMS server:                                                                                                    | O Qbiain on IP address automotic                                                                                | oly                                                              |                 |
| Packlasz: Sybretmak: United Systems Optimum Systems Optimum Systems Optimum Systems Optimum Systems Optimum Systems Systems Optimum Systems Systems Optimum Systems Systems Sy | <ul> <li>Uge the following IP address:</li> </ul>                                                               |                                                                  |                 |
| Submetmad:                                                                                                    | JP addess:                                                                                                    |                                                                  |                 |
| Default getween a statement and a statement of the server address server address  | Sybreiniak:                                                                                                    | 4 4 4                                                            |                 |
| Oppen DRS never address automatically<br>© Ukg file following DNS server addresses:<br>Berlened DNS server<br>@Berlene DNS server<br>                                                                                                    | Distant datawak                                                                                                 | E. St. St. Bull                                                  | ]               |
| Outry the following DNS server addresses:     Balande DNS server:     Alternate DNS server                                                                                                    | () Ogtan Ditti never addens add                                                                                 | unateda                                                          |                 |
| Preferred DHS serve:                                                                                                    | OUg the following DNS server a                                                                                  | ddestes:                                                         |                 |
| Alerade DNS serves                                                                                                    | Breferred DNAS server:                                                                                          |                                                                  | 1               |
|                                                                                                    | Alternate DNS canves                                                                                            |                                                                  |                 |
|                                                                                                    | Bratewood DNS server:<br>Alternate DNS carves                                                                   |                                                                  |                 |
|                                                                                                    |                                                                                                    | OK C                                                             | 0               |
|                                                                                                    |                                                                                                    | ÛK.                                                              | (               |

Unit 13 – 11720 Stewart Crescent, Maple Ridge, B.C. Canada V2X 9E7 Phone (604) 460-6002 Fax (604) 460-6005 www.tranzeo.com Page 15 of 15